# Ecrea 操作マニュアル

# 社員情報

株式会社エクレアラボ

# 目次

| 社員情報-社員タブ | 1 |
|-----------|---|
| [新規登録]    | 1 |
| [検索]      | 4 |
| 社員情報一部署情報 | 6 |
| [新規登録]    | 6 |
| [閲覧]      | 8 |

# 社員情報ー社員タブ

Ecreaを利用する社員は社員情報に登録しておく必要があります。 社員情報の社員タブでは、新規登録や情報の更新、確認をすることが出来ます。

### [新規登録]

左側のメニューから社員情報をクリックします。

| <mark>≡</mark> 价Ecrea |             |            |            | 圓顧 | 客 🔻 検索     | INC    |            | ₹ •0 | ▲ システム管理者  | ă 🎦        | <i>∽ ログア</i> ウト |
|-----------------------|-------------|------------|------------|----|------------|--------|------------|------|------------|------------|-----------------|
| ₼ѫ−⊿                  | ፟፟፞፞፞ホ−ム    |            |            |    |            |        |            |      |            |            | ✿表示設定           |
|                       | └──カレンダー<<前 | 词週 今日 次週>> |            |    |            |        |            |      |            |            |                 |
| 顧客情報                  | 03/29(日)    | 03/30(月)   | 03/31(火)   |    | 04/01(水    | )      | 04/02(7    | (7   | 04/03(金)   | 04/04      | (±)             |
| ■ 顧客社員情報              | <b>X</b> +  | <b>X</b> + | <b>×</b> + |    | <b>×</b> + |        | <b>×</b> + |      | <b>×</b> + | <b>×</b> + |                 |
| ▶ 活動情報 >              | ロメッセージ      |            |            |    |            | Ø ToDo |            |      |            | +          | 新規 🗹 完了         |
| 全案件情報                 | 🗹 タイトル      | 送信日        | 送信者        | 内容 |            |        | 0名         | 分類   | 優先度        | 期的         | <b>2日</b>       |
| ТоDo                  |             | 該当な        | 2U         |    |            |        |            |      | 該当なし       |            |                 |
| メール配信                 |             |            |            |    |            |        |            |      |            |            |                 |
| ▲ 社員情報 >              |             |            |            |    |            |        |            |      |            |            |                 |
| <b> や</b> システム管理      |             |            |            |    |            |        |            |      |            |            |                 |
| ⊗閉じる                  | J           |            |            |    |            |        |            |      |            |            |                 |

#### 社員--覧が表示されます。

| ■ 价Ecrea        |         |           | ■顧     | 喜 ▼ 検索    | ₿ ୭1   | ▲田中 一郎 ? ←ログアウト |
|-----------------|---------|-----------|--------|-----------|--------|-----------------|
| Ѩ҄҄ѫ−ム          | ▲ 社員    | 品部署       |        |           |        |                 |
|                 | ▲社員 - ・ | 一覧        |        |           |        | + 新規 民検索        |
| 顧客情報            | 昆条件     | ☆ × 条件クリア |        |           |        |                 |
| <b>1</b> 顧客社員情報 | 社員名     |           |        | OR v 所属   | [③] 聶  | ☑ 所属(サブ)を含む     |
|                 | 国一覧     | ¢         |        |           |        | 0件 🛃 CSV入力      |
|                 |         |           | 所属(サブ) | 社員名       | メールアドレ | ス携帯メールアドレス      |
| 活動情報            |         | 電話番号      | 携帯電話番号 |           |        |                 |
| 日報一覧            |         |           |        | 検索を実行してくた | ださい。   |                 |
| <b>」</b> カレンダー  |         |           |        |           |        |                 |
| □ 案件情報 >        |         |           |        |           |        |                 |
| メール配信           |         |           |        |           |        |                 |
| ▲ 社員情報 >        |         |           |        |           |        |                 |

+ 新規をクリックすると、社員一登録が表示されます。

(表示される項目や並び順などはシステム管理の設定により変わります。)

| 🖥 社員 - 登録 |                       |        |              |          |             | ②登録(      | ⊗キャンセル |  |
|-----------|-----------------------|--------|--------------|----------|-------------|-----------|--------|--|
| 社員名*      |                       |        | 社員名かな        |          |             |           |        |  |
| ログインID*   |                       |        | パスワード*       |          |             | /         |        |  |
|           |                       |        |              |          | (           | (確認用)     |        |  |
| 使用区分      | ●使用する ○使用しない (ライセンス:4 | 4/100) | 所属           | $\odot$  |             |           |        |  |
| 所属(サブ)    | ( <b>③</b> )          |        | 権限           | (選択)     | (選択) ▼      |           |        |  |
| 役職        | (選択) ▼                |        | 郵便番号         | R        |             |           |        |  |
| 住所        |                       |        | ·            |          |             |           |        |  |
| 電話番号      |                       |        | 携帯電話番号       |          |             |           |        |  |
| メールアドレス   |                       |        | 携帯メールアドレ     |          |             |           |        |  |
|           | ■ メール通知の受信先に設定        |        | ス            | □ メール通   | -ル通知の受信先に設定 |           |        |  |
| 添付ファイル    | ファイル選択 選択されていません      |        |              |          |             | Ł         |        |  |
| ロックアウト    | YYYY/MM/DD 🛗 HH:MM    |        | パスワード更新日     |          |             |           |        |  |
| 作成者       |                       |        | 作成日          |          |             |           |        |  |
| 更新者       |                       |        | 更新日          |          |             |           |        |  |
| トッピング*    | □ 活動(ライセンス:3/100)     | □案件(∋  | ライセンス:3/100) |          | □メール配信(き    | ライセンス:3/1 | 100)   |  |
|           | □プロダクト(ライセンス:3/100)   | カスタ    | マーボイス(ライセン   | ス:3/100) |             |           |        |  |

#### 各項目の説明は以下の通りです。

| 社員名 <mark>(必須)</mark>     | Ecreaを利用する社員の名前を入力します。(最大 200 文字)   |
|---------------------------|-------------------------------------|
| 社員名かな                     | 社員のよみがなを入力します。(最大 400 文字)           |
| ログイン ID <mark>(必須)</mark> | Ecrea にログインする際のログイン ID を入力します。      |
|                           | ログイン ID は一意である必要があります。              |
| パスワード <mark>(必須)</mark>   | Ecrea にログインする際のパスワードを入力します。         |
|                           | 確認用にも同じものを入力します。                    |
| 使用区分                      | 登録した社員が部署異動や退職に伴い Ecrea を利用しなくなった場合 |
|                           | に『使用しない』を選択することでライセンス消費がなく社員を残すこと   |
|                           | が出来ます。                              |
|                           | 社員を残すことでデータの検索などがしやすくなります。          |
| 所属                        | 社員のメインとなる所属部署を選択します。                |
|                           |                                     |
| 所属(サブ)                    | 社員の所属部署が複数に渡る場合を選択します。              |
|                           |                                     |

| 権限        | システム管理ー社員設定ー権限にて設定した値が選択肢として表示さ      |
|-----------|--------------------------------------|
|           | れます。                                 |
| 役職        | システム管理ー社員設定ー役職にて設定した値が選択肢として表示さ      |
|           | れます。                                 |
| 郵便番号      | 社員の郵便番号を入力します。                       |
|           | 郵便番号入力後に                             |
|           | れます。                                 |
| 住所        | 社員の住所を入力します。                         |
| 電話番号      | 社員の電話番号を入力します。                       |
| 携帯電話番号    | 社員の携帯電話番号を入力します。                     |
| メールアドレス   | 社員のメールアドレスを入力します。                    |
|           | 『メール通知の受信先に設定』にチェックを入れると、Ecrea から外部メ |
|           | ール宛にメッセージを送った際の受信先に設定することが出来ます。      |
| 携帯メールアドレス | 社員の携帯メールアドレスを入力します。                  |
|           | 『メール通知の受信先に設定』にチェックを入れると、Ecrea から外部メ |
|           | ール宛にメッセージを送った際の受信先に設定することが出来ます。      |
| 添付ファイル    | 社員に紐づくファイルを添付すします。                   |
|           | ファイル選択をクリックしてファイルを選択し、               |
|           | イルをアップロードします。                        |
| ロックアウト    | ログイン時にIDまたはパスワードを複数回間違えると自動的にロックア    |
|           | ウトされ、この欄にロックアウト解除日時が自動で入力されます。       |
| パスワード更新日  | パスワードを変更した日時が自動で入力されます。              |
| 作成者       | 社員を作成した日が自動で入力されます。                  |
| 作成日       | 社員を作成した社員名が自動で入力されます。                |
| 更新者       | 社員を最終的に更新した日が自動で入力されます。              |
| 更新日       | 社員を最終的に更新した社員名が自動で入力されます。            |
| トッピング     | 追加トッピングしたものにチェックを入れるとトッピングが利用可能にな    |
|           | ります。                                 |

各項目を入力し、最後に
<sup>
② 登録</sup>をクリックします。
登録後、以下のような社員ー一覧が表示されます。

### [検索]

## 左側のメニューから社員情報をクリックします。

| ■ 公子     |            |            |            | i F | <b>顧客 ▼</b> 検索 | <b></b> | 8               | 8 🔎 🛛 | ■ システム管理   | 者 🔼    | ∽ログアウト |
|----------|------------|------------|------------|-----|----------------|---------|-----------------|-------|------------|--------|--------|
| Ѩ҄ѫ−ム    | ৻៝ホ−ム      |            |            |     |                |         |                 |       |            |        | ✿表示設定  |
|          | 世カレンダー <<前 | 前週 今日 次週>> |            |     |                |         |                 |       |            |        |        |
| 顧客情報     | 03/29(日)   | 03/30(月)   | 03/31(火)   |     | 04/01(水        | .)      | 04/02( <b>木</b> | .)    | 04/03(金)   | 04/04( | ±)     |
| ■ 顧客社員情報 | <b>N</b> + | <b>N</b> + | <b>×</b> + |     | <b>×</b> +     |         | <b>X</b> +      |       | <u>×</u> + | ×+     |        |
| ▶ 活動情報 > | ロメッセージ     |            |            |     |                | ⊘ToDo   | )               |       |            | + ;    | 新規 🗹完了 |
| 全案件情報    | 🗹 タイトル     | 送信日        | 送信者        | 内容  |                | 🗹 ТоД   | 0名              | 分類    | 優先度        | 期限     | H      |
| ToDo     |            | 該当な        | L          |     |                | 該当なし    |                 |       |            |        |        |
| ▼メール配信   |            |            |            |     |                |         |                 |       |            |        |        |
| 社員情報 >   |            |            |            |     |                |         |                 |       |            |        |        |
| ☆システム管理  |            |            |            |     |                |         |                 |       |            |        |        |
| ⊗閉じる     | J          |            |            |     |                |         |                 |       |            |        |        |

### 社員--覧が表示されます。

| ■ ☆Ecrea        |                                         |           |        | 顧客 ▼ 検索 | [      | ₹ <b>91</b> | も田中  | 一郎    | ?    | ∽ログアウト    |
|-----------------|-----------------------------------------|-----------|--------|---------|--------|-------------|------|-------|------|-----------|
| Ѩѫ−⊿            | ▲ 社員 品部署                                |           |        |         |        |             |      |       |      |           |
|                 | ▲社員                                     | -覧        |        |         |        |             |      |       | +    | 新規包検索     |
| 顧客情報            | 昆条件 [                                   | ✿ × 条件クリア |        |         |        |             |      |       |      |           |
| <b>王</b> 顧客社員情報 | 社員名                                     |           |        | OR 🔻    | 所属     | [③] [品]     | ☑ 所属 | (サブ)を | 含む   |           |
|                 | 目一覧                                     | ¢         |        |         |        |             |      |       | 0件   | - 🛃 CSV入力 |
| ToDo            | , i i i i i i i i i i i i i i i i i i i | 所属        | 所属(サブ) | 社員名     |        | メールアドレ      | ス携   | 時帯メー  | ルアドレ | 17        |
| (三)活動情報         | ŝ                                       | 電話番号      | 携帯電話番号 |         |        |             |      |       |      |           |
| 日報一覧            |                                         |           |        | 検索を実行して | てください。 |             |      |       |      |           |
| <b>」</b> カレンダー  |                                         |           |        |         |        |             |      |       |      |           |
| ・ 一家件情報 >       |                                         |           |        |         |        |             |      |       |      |           |
| メール配信           |                                         |           |        |         |        |             |      |       |      |           |
| ▲ 社員情報 >        |                                         |           |        |         |        |             |      |       |      |           |

条件右横の

を
クリックすると、条件選択が表示されます。

# 条件として追加したいものにチェックを入れをクリックすると、条件が追加されます。

| 条件選択                                                                                                    |                                                                                                    |                                                                                                   | ×                                                                                                    |
|----------------------------------------------------------------------------------------------------|----------------------------------------------------------------------------------------------------|---------------------------------------------------------------------------------------------------|----------------------------------------------------------------------------------------------------|
| <ul> <li>社員ID</li> <li>使用区分</li> <li>役職</li> <li>携帯電話番号</li> <li>携帯メールアドレスへ</li> <li>作成者</li> <li>削除フラグ</li> </ul> | <ul> <li>社員名</li> <li>トッピング</li> <li>郵便番号</li> <li>メールアドレス</li> <li>添付ファイル</li> <li>作成日</li> </ul> | <ul> <li>社員名かな</li> <li>所属</li> <li>住所</li> <li>携帯メールアドレス</li> <li>ロックアウト</li> <li>更新者</li> </ul> | <ul> <li>ログインID</li> <li>権限</li> <li>電話番号</li> <li>メールアドレスへメー…</li> <li>パスワード更新日</li> <li>更新日</li> </ul> |
|                                                                                                    |                                                                                                    | 設定                                                                                                | クリア キャンセル                                                                                                |

追加された条件に値を設定して民様素をクリックします。

| ▲ 社員   | i 品部署                   |               |         |                         |                          |
|--------|-------------------------|---------------|---------|-------------------------|--------------------------|
| ▲ 社員 - | 一覧                      |               |         |                         | + 新規 民検索                 |
| 民条件    | ☆ × 条件クリア               |               |         |                         |                          |
| 社員名    |                         |               | OR v 所属 | 🔇 朂 🗷 所                 | 属(サブ)を含む                 |
| 目一覧    | <b>‡</b>                |               |         | 5件 🞦-                   | -括更新] [ 📩 CSV出力] 🛃 CSV入力 |
|        | 所属                      | 所属(サブ)        | 社員名     | メールアドレス                 | 携帯メールアドレス                |
|        | 電話番号                    | 携带電話番号        |         |                         |                          |
| 01     | 東京本社 - 営業本<br>都 - 第1営業部 |               | 石原 裕美子  | ishihara@mail.co.<br>jp | yumi-ishi@mobile.ne.jp   |
|        |                         | 090-5555-6666 |         |                         |                          |
| 01     | 東京本社 - 営業本<br>部 - 第1営業部 |               | 田中一郎    | tanaka@mail.co.j<br>p   | ichi-tanaka@mobile.com   |
|        | 03-0000-9999            | 03-0000-8888  |         |                         |                          |

一覧に検索結果が表示されます。

一覧横のをクリックすると、一覧に表示する項目を選択する事が出来ます。

②または社員名をクリックすると、社員 – 詳細が表示されます。

№ をクリックすると、社員一更新が表示されます。

<sup>1</sup>一括更新</sup>をクリックすると、一覧に表示されている案件をまとめて更新する事が出来ます。

ま CSV出力
をクリックすると、検索結果を CSV 出力する事が出来ます。

▲CSV入力 をクリックすると、社員 CSV 入力が表示されます。

### 社員情報一部署情報

社員情報の部署情報、または部署タブでは社員情報で利用する部署を新規登録や更新をすることが出来ます。

#### [新規登録]

> 品部署情報 左側のメニューの社員情報にカーソルを合わせ を表示し、をクリックします。

| ≡ ᡎEcrea        |      |             |                 |                | E.       | 顧客 ▼ | 検索      |           |        | <b>B</b> 🧕 | <b>↓</b> ⊞                                 | 中一郎       | · ?  | <u>∽⊡</u>    | ヴァウト |
|-----------------|------|-------------|-----------------|----------------|----------|------|---------|-----------|--------|------------|--------------------------------------------|-----------|------|--------------|------|
| ₼ѫ−⊿            | ់ជិរ | ћ− <b>Ь</b> |                 |                |          |      |         |           |        |            |                                            |           |      | Ø.           | 長示設定 |
|                 | 1    | カレンダー       | <<前週            | 今日次週           | >>       |      |         |           |        |            |                                            |           |      |              | ¢    |
| 顧客情報            | 02/  | 04(木)       | 02              | /05(金)         | 02/06(±) | )    | 02/07(日 | I)        | 02/0   | 8(月)       | 02/09                                      | (火)       | 02/  | 10(水)        |      |
| <b>王</b> 顧客社員情報 | 0    |             | C               |                | 9 🛛      |      | 6 🛛     |           | 6      |            | 9                                          | ]         | 6    | $\mathbf{N}$ |      |
| ToDo            | D;   | メッセージ       |                 |                |          |      | ☑既読     | Ø1        | īoDo 🔯 |            |                                            |           | -    | ⊢新規          | ☑完了  |
| ■ 活動情報          | ☑    | 通知種類        | 送信日             | 送信者            | 内容       |      |         | $\square$ | ToDo名  | 分類         | 優先度                                        | 期限日       |      |              |      |
|                 |      | 自日報<br>通知   | 2016/<br>1/07 : | 10 田中 一<br>1 郎 | test     |      |         |           | アポ連絡   | 連絡         | 重要!                                        | 2016/0    | 1/22 |              |      |
| <b>ニ</b> カレンダー  |      |             | 0.17            |                |          |      |         |           |        |            |                                            |           |      |              |      |
|                 | Q -  | インフォサ       | ーチ [            | 0件非表示          |          |      |         |           |        | [          | 日日の御田の御田の御田の御田の御田の御田の御田の御田の御田の御田の御田の御田の御田の | ↓<br>↓ 並べ | 替えー  | ⊢ 追加         | ×解除  |
|                 | ⊠    | 件数          | 1               | リスト名           |          |      |         |           |        | 種別         |                                            |           | I    | 取得時間         | 1    |
|                 |      |             | 1件              | 1ヶ月以上活動        | 勆していない雇  | 喀    |         |           |        | 顧客リ        | スト                                         |           |      |              | 0分前  |
| カスタマーボイス        |      |             | 2件              | Ecrea案件未测      | 决定一覧     |      |         |           |        | 案件リ        | スト                                         |           |      |              | 0分前  |
|                 |      |             | 19件             | Ecrea導入成I      | 功活動      |      |         |           |        | 活動リ        | スト                                         |           |      |              | 0分前  |
|                 |      |             | 1件              | Ecrea導入一號      | 筧        |      |         |           |        | プロダ        | クトリス                                       | <b>`</b>  |      |              | 0分前  |
| ▲ 社員情報 。 >      | ) 4  | 品部署情報       |                 |                |          |      |         |           |        |            |                                            |           |      |              |      |

#### 部署-一覧が表示されます。

| 📃 价Ecrea       |                     |              | ■ 顧客 👻 検索    | R 9          | 1 1     | 中一郎(    |           |
|----------------|---------------------|--------------|--------------|--------------|---------|---------|-----------|
| Ѩ҄҄ѫ−ム         | ▲社員                 | 青部署          |              |              |         |         |           |
|                | 品部署 - 一野            | Ē            |              |              |         | Ĵ       | 並べ替え + 新規 |
| 顧客情報           | 🗟 条件 🔅              | × 条件クリア      |              |              |         |         |           |
| ■顧客社員情報        | 目一覧 🔅               |              |              |              |         |         | 8件        |
|                |                     | 部署名          | 電話番号         | 住所           |         |         |           |
| ToDo           | () <b>\</b> +       | 東京本社         | 03-0000-0000 | 東京都千代田区丸の内17 | 丁目1-1 耳 | 東京ビル15F |           |
| 活動情報           | () <b>\</b> +       | 大阪支店         |              |              |         |         |           |
| 日報一覧           | () <b>\</b> +       | 大阪支店 - 営業部   |              |              |         |         |           |
| <b>ー</b> カレンダー | () <sup>1</sup> ∑ + | 大阪支店 - 開発部   |              |              |         |         |           |
|                | () <sup>1</sup> ∑ + | 東京本社 - 営業本部  |              |              |         |         |           |
|                | () <b>`</b> +       | 東京本社 - 開発部   |              |              |         |         |           |
| 〒 プロダクト        |                     | 由马牛子 亚胺牛鱼 资子 |              |              |         |         |           |

```
または、左側のメニューの社員情報をクリックし、 品部署 をクリックすると部署 - 一覧が表示されます。
```

# + 新規をクリックすると、社員リストー登録が表示されます。

| 品部署 - 登録 |        |       | ○登録 ※キャ | ンセル |
|----------|--------|-------|---------|-----|
| 親部署      | (選択) 🔻 |       |         |     |
| 部署名*     |        | 郵便番号  | B       |     |
| 住所       |        |       |         |     |
| 電話番号     |        | FAX番号 |         |     |
| 作成者      |        | 作成日   |         |     |
| 更新者      |        | 更新日   |         |     |

各項目の説明は以下の通りです。

| 親部署                   | 親部署を選択します。親部署は既に登録されている部署から選<br>択します。 |
|-----------------------|---------------------------------------|
| 部署名 <mark>(必須)</mark> | 部署名を入力します。(最大 100 文字)                 |
| 郵便番号                  | 部署の郵便番号を入力します。                        |
| 住所                    | 部署の住所を入力します。                          |
| 電話番号                  | 部署の電話番号を入力します。                        |
| FAX 番号                | 部署の FAX 番号を入力します。                     |
| 作成者                   | 部署を作成した社員名が自動で入力されます。                 |
| 作成日                   | 部署を作成した日が自動で入力されます。                   |
| 更新者                   | 部署を最終的に更新した社員名が自動で入力されます。             |
| 更新日                   | 部署を最終的に更新した日が自動で入力されます。               |

#### [閲覧]

左側のメニューの社員情報にカーソルを合わせ→聶澤富識を表示し、をクリックします。

| ■ 公Ecrea   |     |        |       |              | ■顧客      | ▼ 検索    |           | E      | 91   | ↓ 田中    | 一郎     | ?    | הם∂          | アウト |
|------------|-----|--------|-------|--------------|----------|---------|-----------|--------|------|---------|--------|------|--------------|-----|
| Ѩ҄ѫ−ム      | 份7  | k−4    |       |              |          |         |           |        |      |         |        |      | <b>〇</b> 表   | 示設定 |
|            |     | カレンダー  | <<前週  | 今日 次週:       | >>       |         |           |        |      |         |        |      |              | ¢   |
| 顧客情報       | 02/ | 04(木)  | 02    | 2/05(金)      | 02/06(土) | 02/07(E | 3)        | 02/08( | 月)   | 02/09(火 | )      | 02/1 | 0(水)         |     |
| ■顧客社員情報    | 0   |        | G     |              | 0        | 9 🛛     |           | 6 🛛    |      | 9 🛛     |        | 0    | $\mathbf{N}$ |     |
|            | _   |        |       |              |          |         | _         |        |      |         |        |      |              |     |
| ToDo       | 0   | メッセージ  |       |              |          | ☑既読     | 0         | ToDo 🔅 |      |         |        | +    | 新規           | 公完了 |
| 活動情報       | ☑   | 通知種類   | 送信日   | 送信者          | 内容       |         | $\square$ | ToDo名  | 分類   | 優先度 期   | 限日     |      |              |     |
|            |     | 目日報    | 2016/ | 10田中一<br>1 郎 | test     |         |           | アポ連絡   | 連絡   | 重要! 20  | 16/01/ | 22   |              |     |
|            |     | 112/11 | 6:17  | I IAP        |          |         |           |        |      |         |        |      |              |     |
| コカレンター     |     |        |       |              |          |         |           |        |      |         |        |      |              |     |
|            | Q - | インフォサ  | ーチ    | 0件非表示        |          |         |           |        | C    | 最新取得    | ∫ 並べ替  | え +  | 追加 >         | く解除 |
|            | ☑   | 件数     |       | リスト名         |          |         |           |        | 種別   |         |        | 取    | 得時間          |     |
|            |     |        | 1件    | 1ヶ月以上活動      | 動していない顧客 |         |           |        | 顧客リス | ۱.<br>۲ |        |      |              | 0分前 |
| カスタマーボイス   |     |        | 2件    | Ecrea案件未测    | 央定一覧     |         |           |        | 案件リス | .ト      |        |      |              | 0分前 |
| トノメール配信    |     |        | 19件   | Ecrea導入成」    | 力活動      |         |           |        | 活動リス |         |        |      |              | 0分前 |
|            |     |        | 1件    | Ecrea導入一學    | 1        |         |           |        | プロタク | パトリスト   |        |      |              | 0分前 |
| ▲ 社員情報 、 > | > ត | 品部署情報  |       |              |          |         |           |        |      |         |        |      |              |     |
|            |     |        |       |              |          |         |           |        |      |         |        |      |              |     |

#### 部署--覧が表示されます。

| ▮ 社員                                             | 品部署                  |      |                  |                              |    |  |  |  |  |
|--------------------------------------------------|----------------------|------|------------------|------------------------------|----|--|--|--|--|
| 品部署 - 一覧 1 (1) (1) (1) (1) (1) (1) (1) (1) (1) ( |                      |      |                  |                              |    |  |  |  |  |
| 目一覧 🛛                                            | 2                    |      |                  |                              | 9件 |  |  |  |  |
|                                                  | 部署名                  | 社員数  | 電話番号             | 住所                           | *  |  |  |  |  |
| ⊙ 1 +                                            | 東京本社                 | 0名   | 03-0000-000<br>0 | 東京都千代田区丸の内1丁目1-1 東京ビ<br>ル15F | -  |  |  |  |  |
| () <b>b</b> +                                    | 東京本社 - 営業本部          | 0名   |                  |                              |    |  |  |  |  |
| () <sup>1</sup> +                                | 東京本社 - 営業本部<br>第1営業部 | - 4名 |                  |                              |    |  |  |  |  |

一覧横の空をクリックすると、一覧に表示する項目を選択する事が出来ます。

◎ または部署名をクリックすると、部署 - 詳細が表示されます。

└□ をクリックすると、部署-更新が表示されます。

+ をクリックすると、選択した部署を親部署に設定した部署-登録が表示されます。